Premium

#### ✓ Uitslag Mondgezondheidscheck via de OuderApp

Een veilige app voor ouders met digitale visualisatie van de mondgezondheid van hun kinderen. Naar wens kan het logo van de mondzorgpraktijk worden getoond.

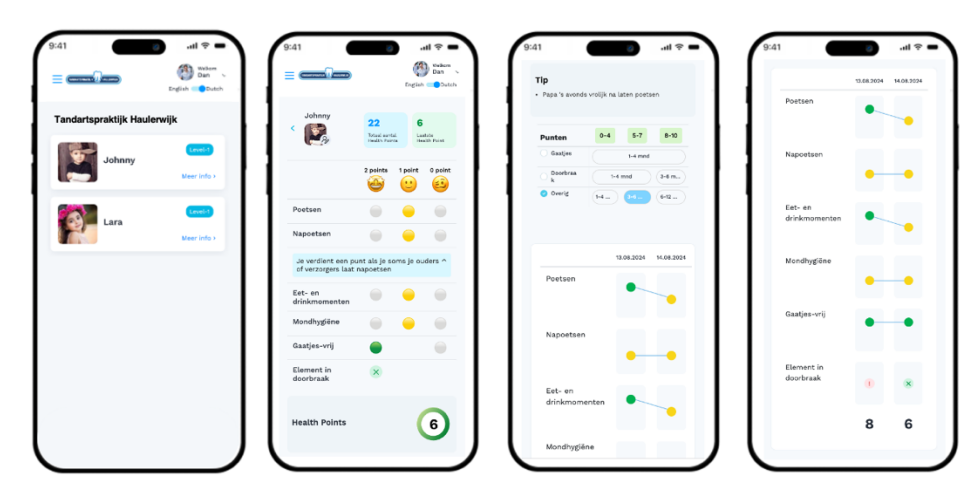

#### ✓ Samenvatting Patiëntenkaart

Met de knip/plak-knop kan eenvoudig de NOCTP-samenvatting van het consult in de eigen patiëntenkaart worden geregistreerd.

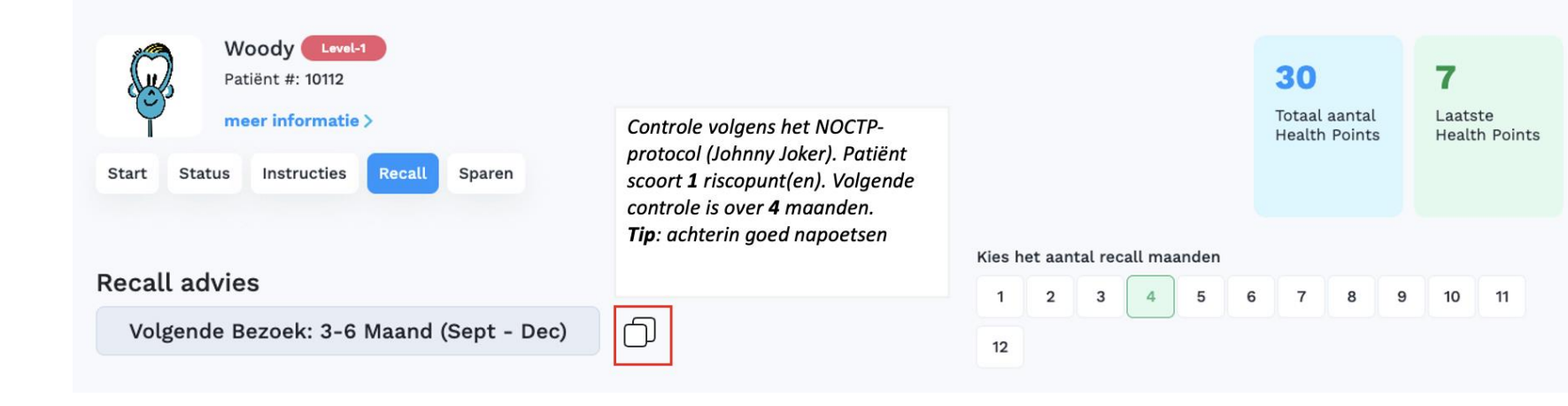

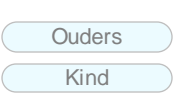

Zorgverlener

#### Functionaliteiten

- Privacy, Security en Informed Consent by Design
- ✓ Onbeperkt aantal Mondgezondheidschecks

Freemium

Premium

- ✓ Patiëntendashboard en Recall Overzicht
- ✓ Uitslag Mondgezondheidscheck op Puntenkaart voor kind
- Uitslag Mondgezondheidscheck via OuderApp
- Mogelijkheid om Praktijk Logo toe te voegen
- ✓ Samenvatting Patiëntenkaart

# Johnny Joker Ouder App

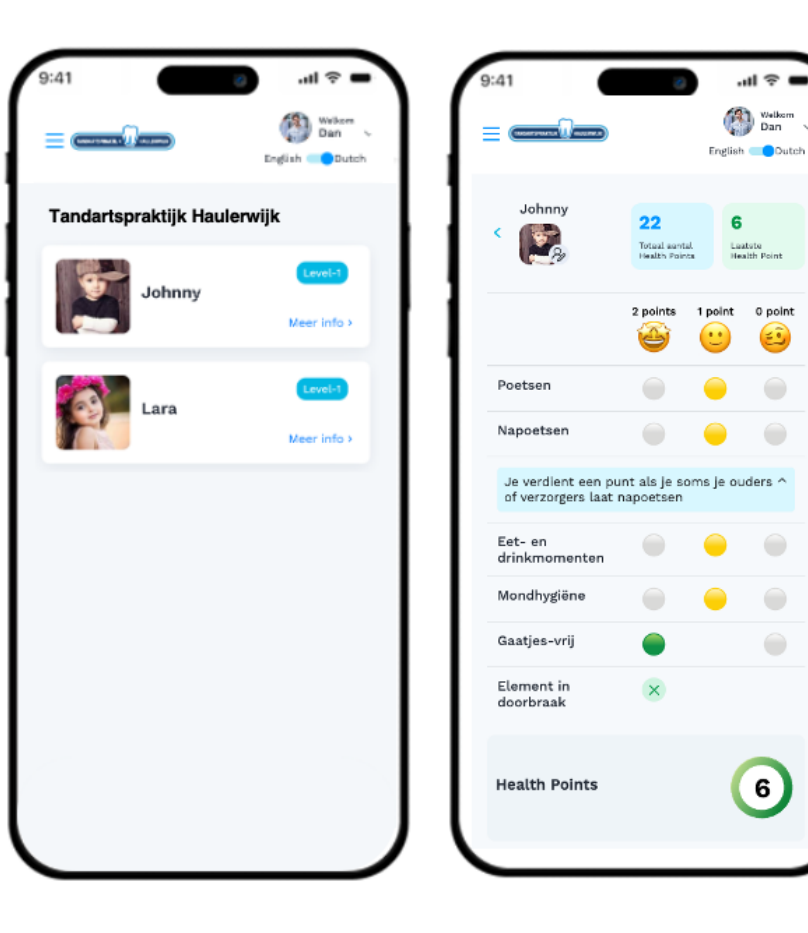

|                     | s vrolijk na lat | en poetser | n          | - 1  | P             | 13.08.2024 | 14.01 |
|---------------------|------------------|------------|------------|------|---------------|------------|-------|
|                     |                  |            |            | 1    | Poetsen       | •          | -     |
| Punten              | 0-4              | 5-7        | B-10       |      |               |            |       |
| Gaatjes             |                  | 1-4 mnd    |            |      | Napoetsen     |            |       |
| boorbraa<br>k       | 1-4 m            | nd         | 3-6 m      |      |               | •          | -     |
| Overig              | 1-4              | 3-6        | 6-12       | 1    | Fot on        |            |       |
|                     |                  |            |            |      | drinkmomenten | •          | _     |
|                     |                  |            |            |      |               |            |       |
|                     | 13.0             | 8.2024     | 14.08.2024 |      | Mondhygiëne   |            |       |
| Poetsen             |                  |            |            |      |               | •          | -     |
|                     |                  |            | -          |      | Deather will  |            |       |
|                     |                  |            |            |      | Gaatjes-vrij  | •          | -     |
| Napoetser           | 1                |            |            |      |               |            |       |
|                     |                  | -          | -          |      | Element in    |            |       |
|                     |                  |            |            |      | doorbraak     |            |       |
| Eet- en             |                  |            |            |      |               |            |       |
| Eet- en<br>drinkmom | enten            | •          |            | - 11 |               |            |       |

#### Functionaliteiten

- $\checkmark$  Overzicht van kinderen
- ✓ Mondgezondheidscheck uitslag
- ✓ Aantal en uitleg Health Points
- ✓ Mondzorgverlener Tip
- ✓ Volgende afspraak overzicht
- ✓ Voorgangsgrafiek
- ✓ Upload foto kind
- ✓ Upload foto ouder
- ✓ Wachtwoord wijzigen
- ✓ Andere ouder/partner uitnodigen
- ✓ Praktijk logo
- ✓ Engels / Nederlands

# Hoe kan ik een Premium Abonnement afsluiten?

Stap 1: Klik op AbonnementStap 2: Kies een maand of jaar abonnementStap 3: Klik op "Stap over'

Johnny Joker Welkom Maria 🗑 Dashboard <Terug Abonnement Instructiekaarten 😽 Motivatie Materialen Freemium Premium ✓ Patiëntendashboard en Recall ✓ Patiëntendashboard en Recall **Q**<sup>9</sup> Recall Overzicht Overzicht ✓ Onbeperkt aantal ✓ Onbeperkt aantal Abonnement Mondgezondheidschecks Mondgezondheidschecks ✓ Privacy, Security en Informed ✓ Privacy, Security en Informed Consent by Design Consent by Design ✓ Resultaat Mondgezondheidscheck ✓ Resultaat Mondgezondheidscheck op Printbare Puntenkaart voor Kind op Printbare Puntenkaart voor Kind ✓ Kopieer/plak-functionaliteit voor samenvatting in verslaglegging Patiëntenkaart ✓ Uitslag Mondgezondheidscheck in de Ouder App ✓ Praktijklogo geïntegreerd in de Ouder App ✓ Tweetalige App: Nederlands en Engels 🗹 Per Maand 🛛 🗌 Per Jaar € 30,00 € 0,00 Actief • Tarieven zijn exclusief BTW en worden automatische geïnd. • Het Premium abonnement kan maandelijks of jaarlijks worden opgezegd.

• Prijzen variëren op basis van de praktijkomvang, vastgesteld op het aantal behandelstoelen

# Hoe kan ik de Johnny Joker OuderApp activeren?

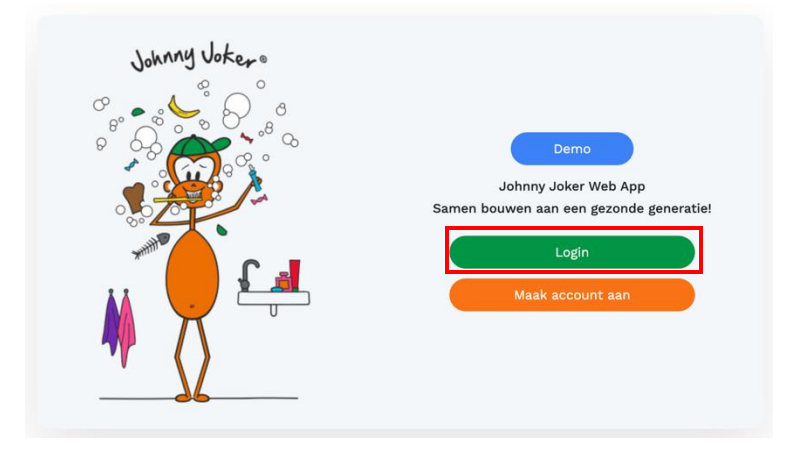

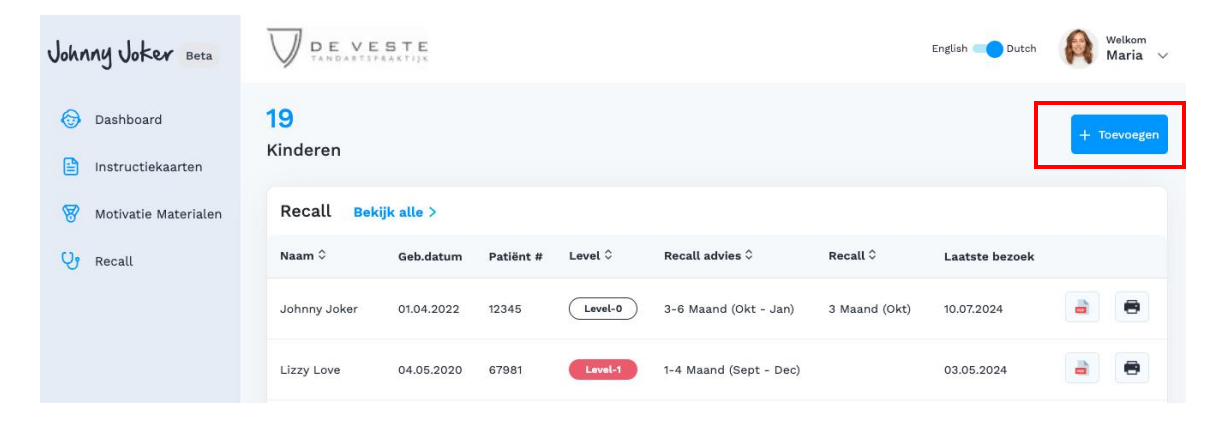

Stap 1: Login als mondzorgverlener in de Johnny Joker Web App <u>https://app.johnnyjoker.com/</u>

### Stap 2: Klik in het 'Dashboard' op '+ Toevoegen'

### Stap 3: 1. Vul de benodigde gegevens in.

**2. Activeer de OuderApp**: schuif de activeringsknop naar rechts om de OuderApp te activeren.

**3. E-mail naar ouders:** bij het aanmaken van een nieuwe patiënt ontvangen ouders automatisch een e-mail met een toestemmingsverklaring, inloggegevens en een wachtwoord.

**4. Ouders uitnodigen:** Informeer ouders uit dat ze met de OuderApp de voortgang van de mondgezondheid van hun kinderen kunnen volgen en actief kunnen helpen om deze te verbeteren. Via de App kunnen ze ook hun partner of de andere ouder / verzorger uitnodigen om toegang te krijgen.

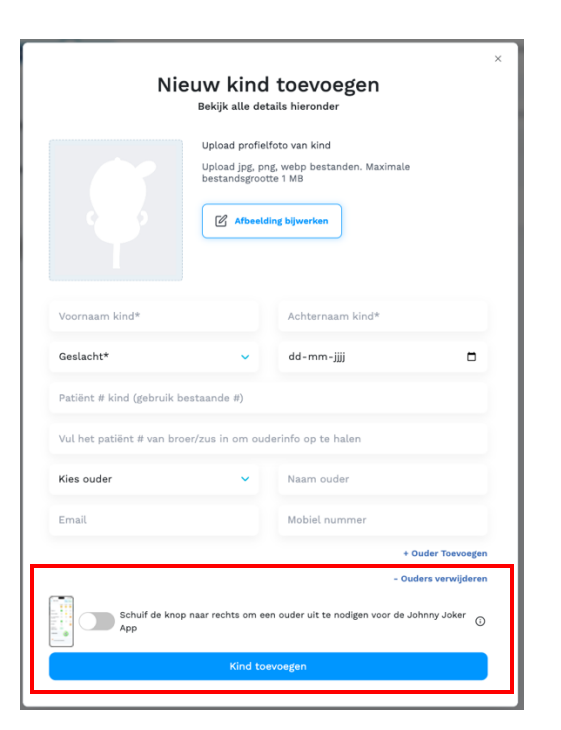

### Hoe kan ik de samenvatting kopiëren naar mijn patiëntenkaart?

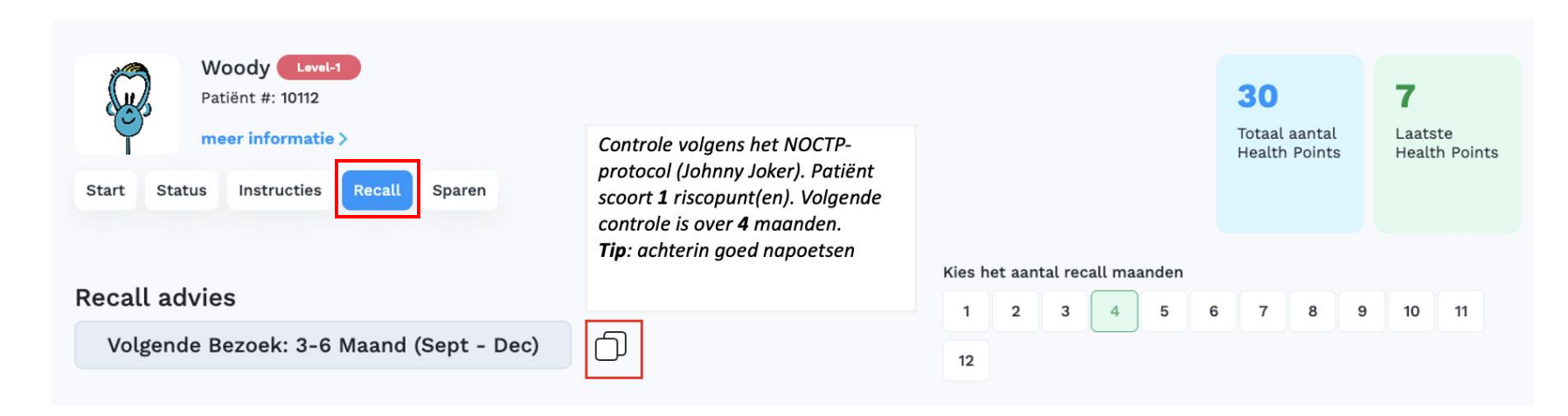

- **Stap 1**: Vul de gehele status van de patiënt in
- **Stap 2**: Ga naar de tab Recall en kies het aantal Recall maanden
- Stap 3: Klik op de 'knip/plak-knop' om eenvoudig de NOCTP-samenvatting van het consult als tekst in de eigen patiëntenkaart te registreren. Voor het plakken van de tekst kan je 'Ctrl v / Cmnd v' of 'rechtermuisknop en plakken' gebruiken.

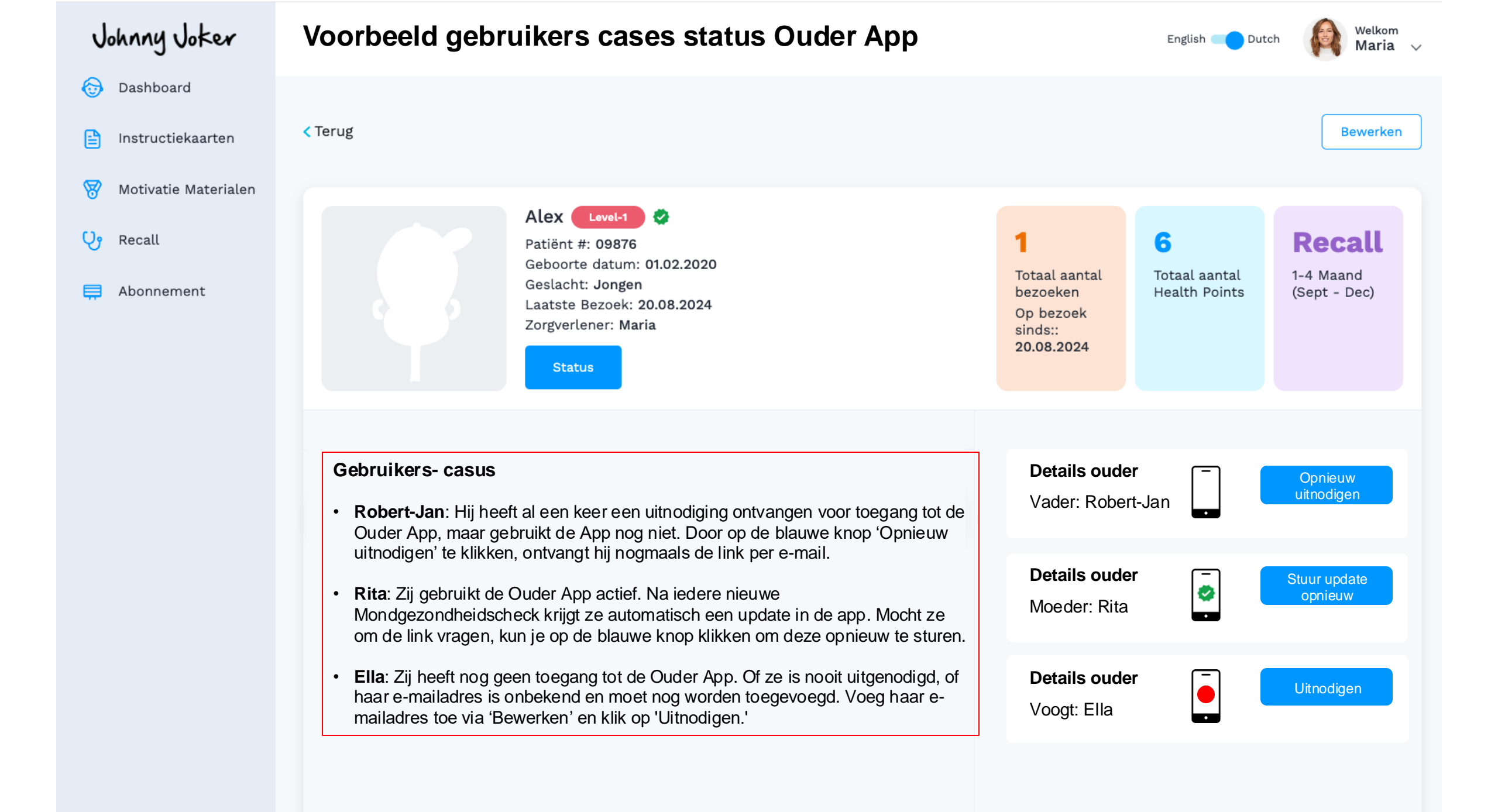

| Johnny Joker           | Voorbeeld          | Premiu     | um Das    | shboard          | ł                     |                     |                      | *           | Welkom<br>Maria 🗸 |
|------------------------|--------------------|------------|-----------|------------------|-----------------------|---------------------|----------------------|-------------|-------------------|
| Dashboard              | 50                 |            |           |                  |                       | _                   |                      |             |                   |
| 🖹 Instructiekaarten    | Kinderen           |            |           |                  |                       | Q Zoek via Naam, Pa | atient #, Level, etc | Zoek        | + Toevoegen       |
| 😽 Motivatie Materialen | Naam ≎             | Geb.datum  | Patiënt # | Level 🗘          | Recall advies 🗘       | Recall 🗘            | Laatste bezoek       | Ouder-app ≎ |                   |
| Pecall                 | Petra Jansen       | 27.03.2016 | 12334765  | Level-3          | 6-12 Maand (Mei - Nov | v) 6 Maand (Mei)    | 25.11.2024           |             | <b>a</b>          |
|                        | Hans Bakker        | 15.02.2001 | 13456754  | Level-4          | 1-4 Maand (Nov - Feb) | ) 3 Maand (Jan)     | 28.10.2024           | -<br>2      |                   |
|                        | Kees Visser        | 15.02.2001 | 369574    | Level-4          | 6-12 Maand (Apr - Okt | t) 12 Maand (Okt)   | 28.10.2024           | 0           |                   |
|                        | Victor Walton      | 16.12.2016 | 10517-5   | Level-2          | 1-4 Maand (Nov - Feb) | ) 4 Maand (Feb)     | 14.11.2024           | -<br>0      |                   |
|                        | Norah van der Jagt | 15.10.2015 | 10517-4   | Level-3          | 1-4 Maand (Nov - Feb) | ) 1 Maand (Nov)     | 28.10.2024           | 2           |                   |
|                        | Marit Brouwer      | 17.03.2015 | 17031988  | Level-3          | 1-4 Maand (Nov - Feb) | ) 1 Maand (Nov)     | 28.10.2024           | 0           |                   |
|                        | Mette Joker        | 17.02.2021 | 200020    | Level-1          | 6-12 Maand (Mei - Nov | v) 12 Maand (Nov)   | 08.11.2024           | 0           |                   |
|                        | Anne van Dijk      | 03.03.2000 | 1233467   | Level-4          | 3-6 Maand (Jan - Apr) | ) 3 Maand (Jan)     | 25.10.2024           | •           |                   |
|                        | Paul Smit          | 04.03.2020 | 123777    | Level-1          | 1-4 Maand (Nov - Feb) | ) 3 Maand (Jan)     | 23.10.2024           | -           |                   |
|                        | Marie Jansen       | 04.03.2000 | 45667     | Level-4          | 1-4 Maand (Nov - Feb) | ) 1 Maand (Nov)     | 10.10.2024           | -           |                   |
|                        | <pre></pre>        | 3 4        | 5 Volgeno | le $\rightarrow$ |                       |                     |                      |             |                   |